شـرح كيفية تشـغيل إشـتراك Iptv الخاص بك على تطبيق XTREAM لأجهزة ECHOLINK ZEN

أولا وقبل كل شـيء، يجب التأكد من أن جهازك متصل بالانترنت .

2) إضغط على زر **'MENU'** لدخول إلى الواجهة الرئيسية للجهاز

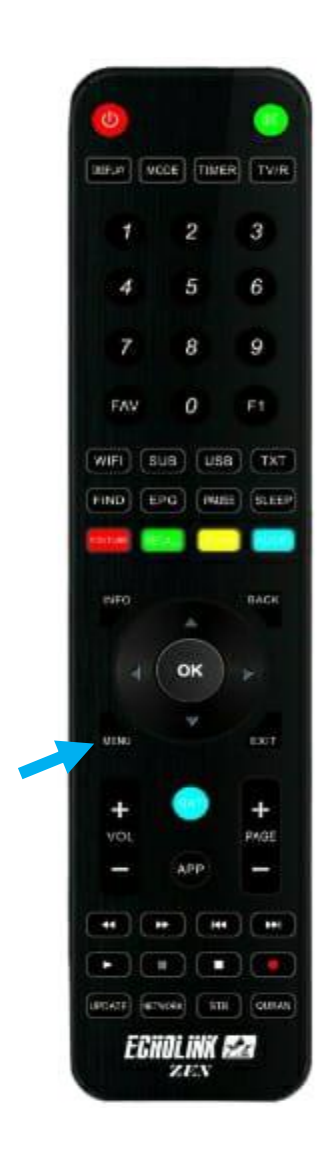

## 3) إدهب إلى **'Application de réseau'**

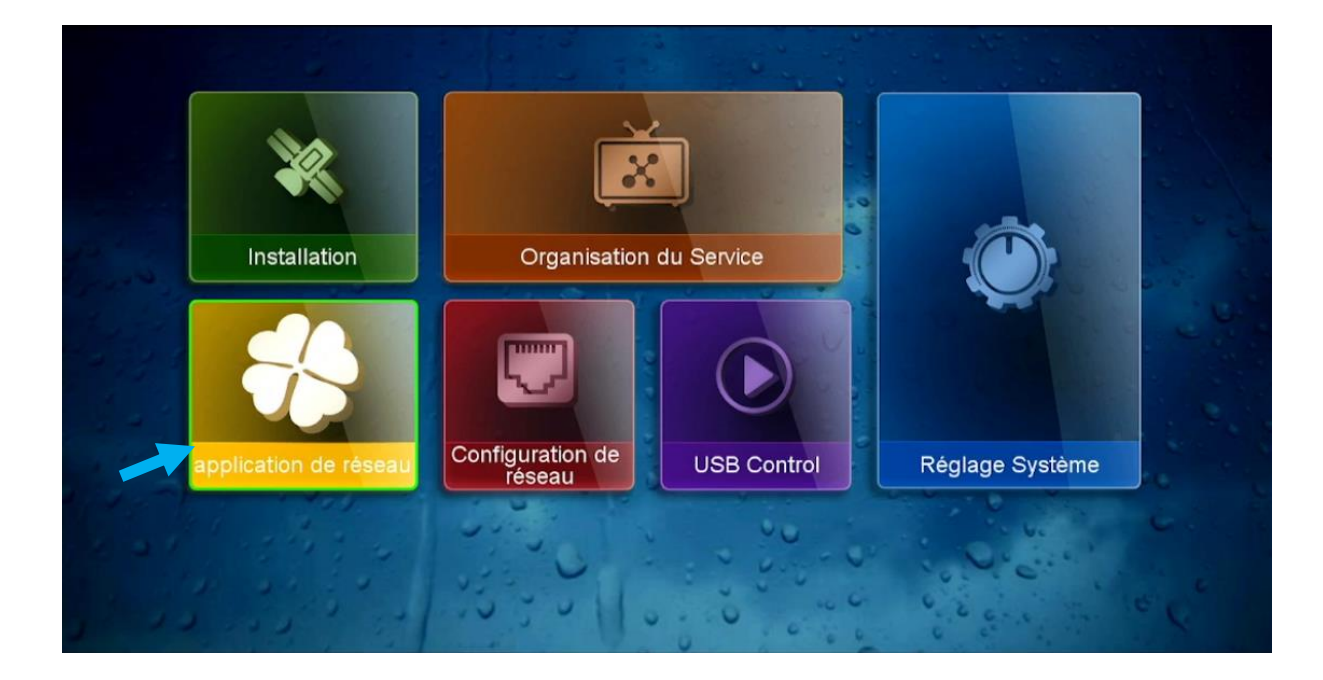

## 4) إضغط على'XTREAM

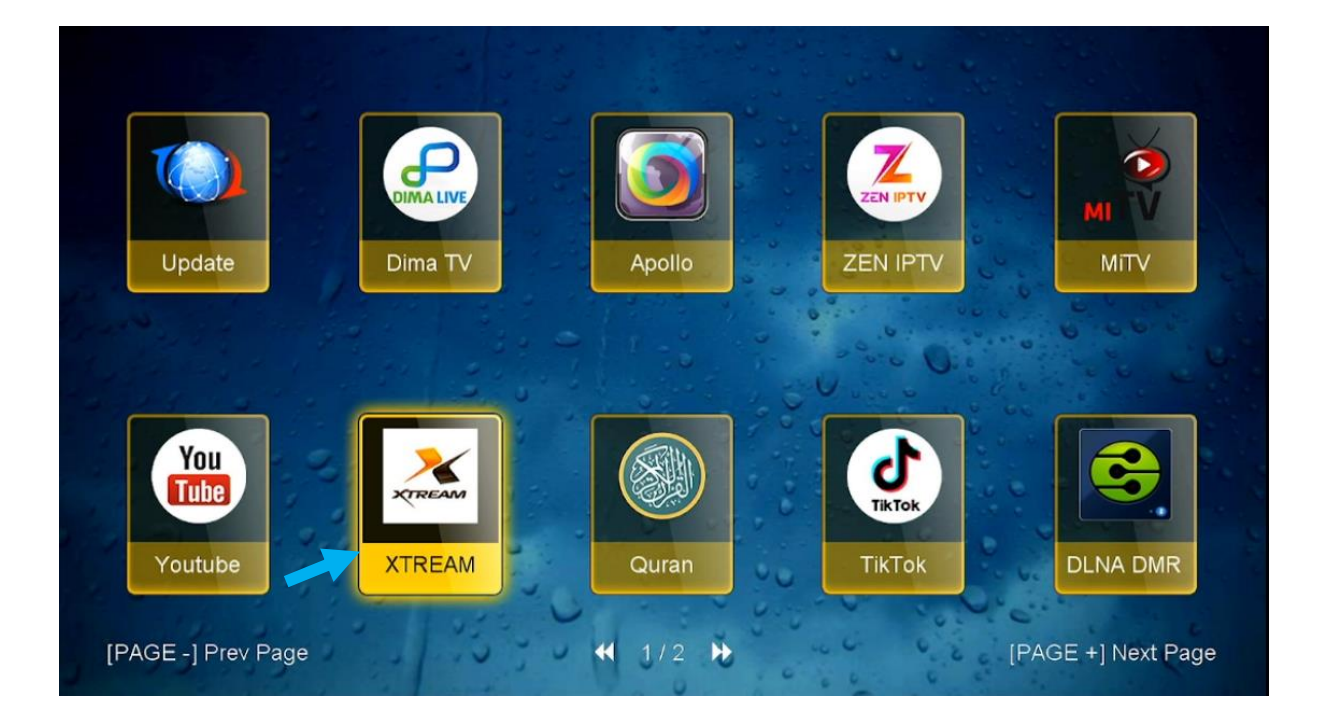

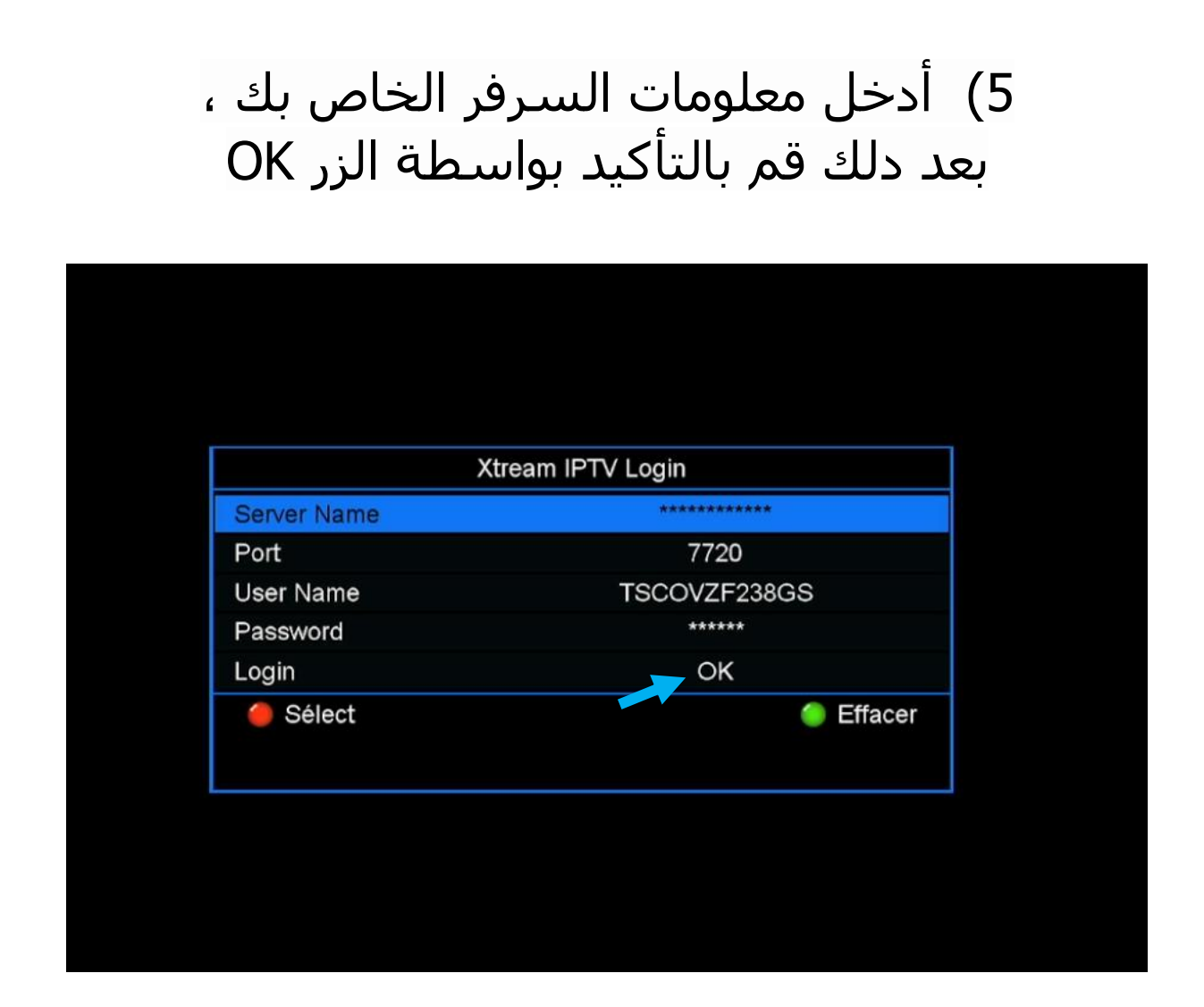

#### مبروك عليك تم تفعيل السيرفر بنجاح

| Live   |  |
|--------|--|
| VOD    |  |
| Series |  |
|        |  |
|        |  |
|        |  |
|        |  |
|        |  |
|        |  |
|        |  |
|        |  |

## الأن يمكنك الاستمتاع بمشاهدة قنواتك المفضلة

|                       |                          | and Manufa                                                                                                    |                 |          |
|-----------------------|--------------------------|----------------------------------------------------------------------------------------------------|-----------------|----------|
| XTREAM                | Exp: 2024-08-17 03:00:00 |                                                                                                    |                 |          |
| MOVISTAR+ 🕥           | 001 HBO Max 1            | ALL PROPERTY.                                                                                                    |                 |          |
| BEINSPORT             | 002 HBO Max 2            | Contraction in the                                                                                                    |                 |          |
| CANAL+                | 003 HBO Max 3            |                                                                                                    |                 |          |
| ARABIC                | 004 HBO Max 4            |                                                                                                    |                 |          |
| ALGERIE               | 005 HBO Max 5            | and the second second sec |                 |          |
| MAROC                 | 006 MOVISTAR CINE 1 HD   | Salar and                                                                                                    | and and         |          |
| TUNISE                | 007 MOVISTAR CINE 2 HD   |                                                                                                    |                 |          |
| CANADA                | 008 MOVISTAR CINE 3 HD   | N. ALLEN                                                                                                    | March March     |          |
| BELGIQUE              | 009 MOVISTAR CINE 4 HD   | STATES IN CONTRACTOR                                                                                                    | ST AREA MALLER  | 8 200    |
| SKYIT                 | 010 MOVISTAR CINE 5 HD   |                                                                                                    | AL MARTIN PARTY |          |
| SKY GERMANY           | 011 MOVISTAR CINE 6 HD   | No and I and                                                                                                    |                 |          |
| SKY UK                | 012 Alquiler HD 1        |                                                                                                    |                 |          |
| P(1/3)                | P(1/45)                  |                                                                                                    |                 |          |
| and a strength of the |                          |                                                                                                    |                 | #Extract |
|                       |                          |                                                                                                    |                 | 62:0     |

# إلى اللقاء في تدوينات أخرى بإذن الله